## **EnergyService Technicians**

Last Modified on 06/09/2022 2:07 pm EDT

This section is for the setup of service Technicians. Technician Types will be created and then assigned to a Technician based on their specialty.

## **Technician Types**

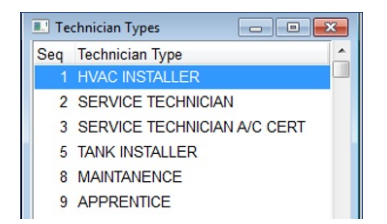

- 1. Select **Technicians** from the *EnergyService* menu.
- 2. Choose Technician Types.
- 3. Press Ctrl+C to create.
- 4. Seq will automatically be assigned once saved.
- 5. Enter the Technician Type description (Ex: Tank Installer, HVAC Installer) and then press the Down Arrow or

F4 to enter another type.

6. Press Ctrl+Q to save.

## Technicians

| Technicians |                  |            |           |         |              |
|-------------|------------------|------------|-----------|---------|--------------|
| Seq Name    | Type Te          | ch Type    |           |         | EF User ID 🔺 |
| 2           | 1 H              | VAC INSTAL | LER       |         |              |
| 3           | 1 H              | VAC INSTAL | LER       |         |              |
| 4           | 1 H              | VAC INSTAL | ER        |         |              |
| 5           | 3 SE             | ERVICE TEC | HNICIAN A | /C CERT |              |
| 6           | 1 H              | VAC INSTAL | LER       |         |              |
| 7           | 2 SE             | ERVICE TEC | HNICIAN   |         |              |
| 8           | 2 SE             | ERVICE TEC | HNICIAN   |         |              |
| 9           | 5 TA             | NK INSTALL | .ER       |         |              |
|             |                  |            |           | _       |              |
|             | Technician Hours |            |           |         |              |
|             | Day (Sunday =1)  | Start Time | End Time  | -       |              |
|             | 1                | 06:00      | 21:00     |         |              |
|             | 2                | 06:00      | 21:00     |         |              |
|             | 3                | 06:00      | 21:00     |         |              |
|             | 4                | 06:00      | 21:00     |         |              |
|             | 5                | 06:00      | 21:00     |         |              |
|             | 6                | 06:00      | 21:00     |         | Exit         |
|             | 7                | 06:00      | 21:00     | -       | Exit         |

- 1. Select **Technicians** from the *EnergyService* menu.
- 2. Choose Technicians.
- 3. Press Ctrl+C to create.
- 4. Seq will automatically be assigned once saved.
- 5. Enter the Name of the Technician.
- 6. Press F5 to select the Type of Technician or specialty for this Technician.
- 7. Enter an EF User ID for the Technician.
- 8. Enter one line for each Day (1 through 7) the Technician is on duty.
- 9. Enter the Start Time and End Time for each day the technician is available.

- 10. Press the Down Arrow or F4 to enter another Technician.
- 11. Press **Ctrl+Q** to save when finished.